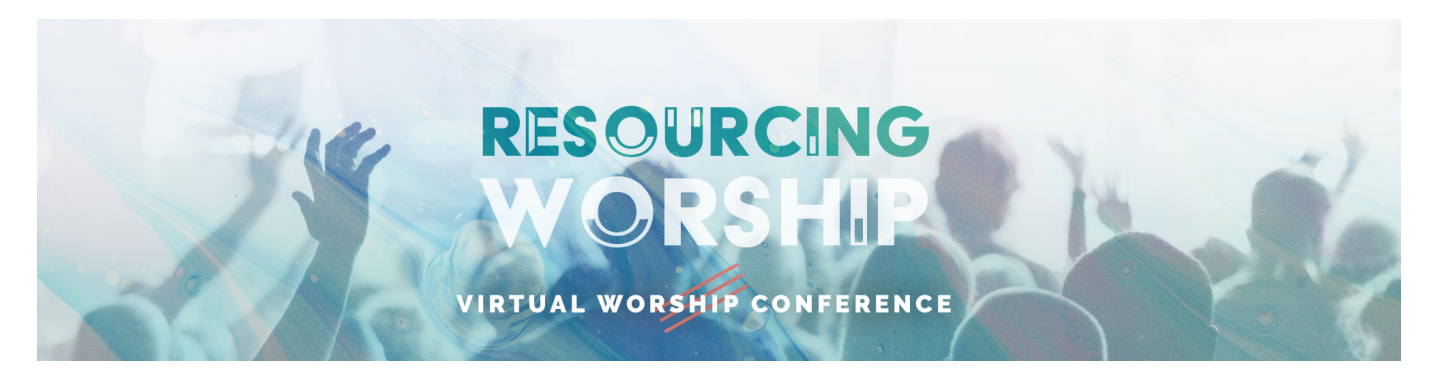

Thank you for participating in the Resourcing Worship Virtual Worship Conference. Worship Consultants from SBC State Conventions across the USA have worked together to provide this amazing opportunity for training. This document will help you have an awesome experience before, during and after the event.

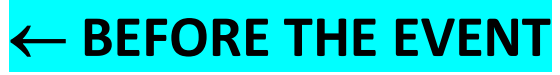

(now is a great time!)

It is very important that you know the email address that was used to reserve your ticket to the event. You MUST logon with that email address to get access. You can find that by looking at the email you received when you were registered that came from Accelevents. (NOTE: when you registered you were instructed to provide unique names and email addresses for every ticket you purchased. Some people bought several with one name and one email address. This prevents personalization of everyone's portal, but if you may have a number of logins to that email address equal to the number of tickets you purchased with that email address. Some functionality will be reduced since unique email addresses were not given when registering)

#### Find your email confirmation:

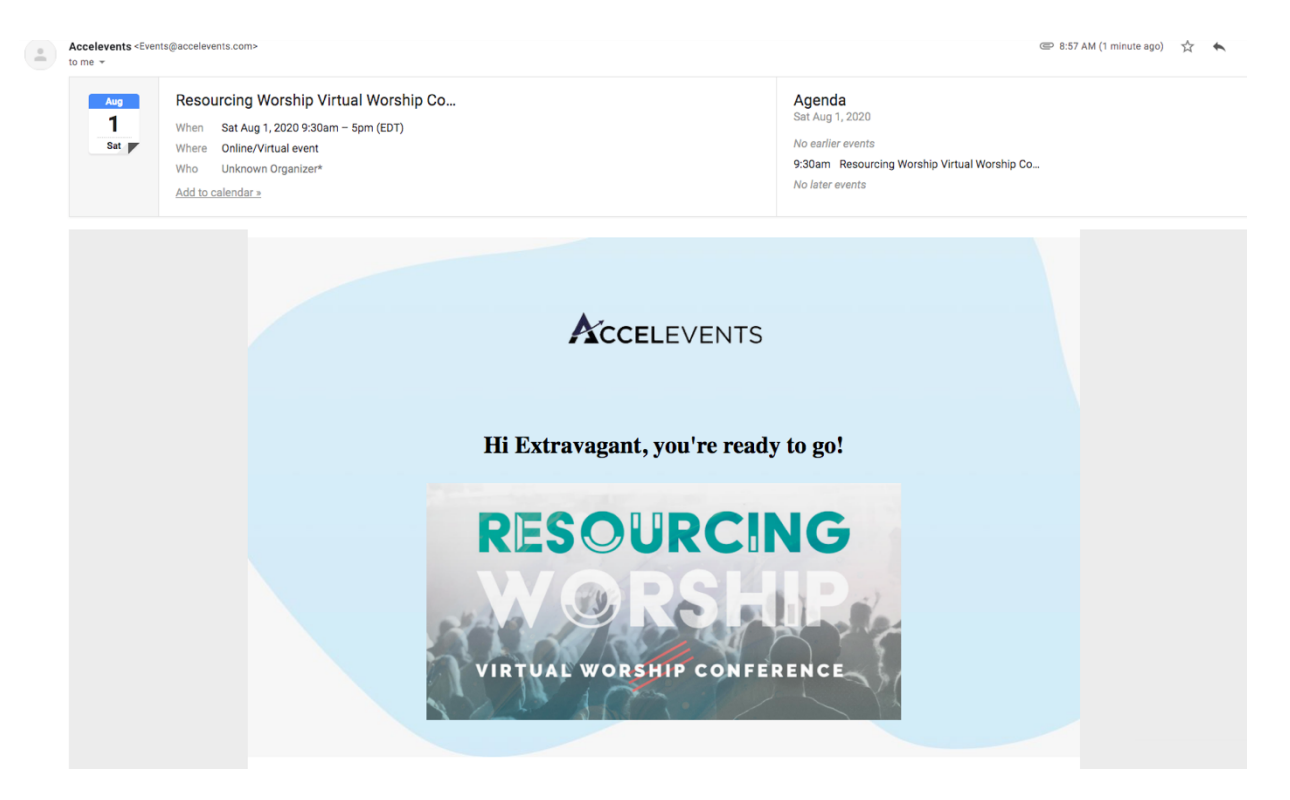

Scroll down to find the VIEW EVENT DETAILS button. Click that button.

| Ordered By: Extravagant Worshipper ( renewingworship@gmail.com )   |
|--------------------------------------------------------------------|
| Order #274,816                                                     |
|                                                                    |
| ♦ 1 x Ticket                                                       |
| Free Admission: FREE                                               |
| () Sat, August 1, 2020 at 09:30 AM-Sat, August 1, 2020 at 05:00 PM |
| Add to: Google Outlook iCal Yahoo                                  |
| <b>Q</b> Online/Virtual event                                      |
|                                                                    |
| View Event Details                                                 |
|                                                                    |

You will then be taken to the event page. It should initiate a pop-up window in your browser for you to create a log-in. Enter the email address from your registration and create a password. You should be good to go after that.

NOTE: Some browsers aren't initiating the pop-up window (you may have it blocked in your browser). In In that case, at the top right of the event page, click on "Sign-Up."

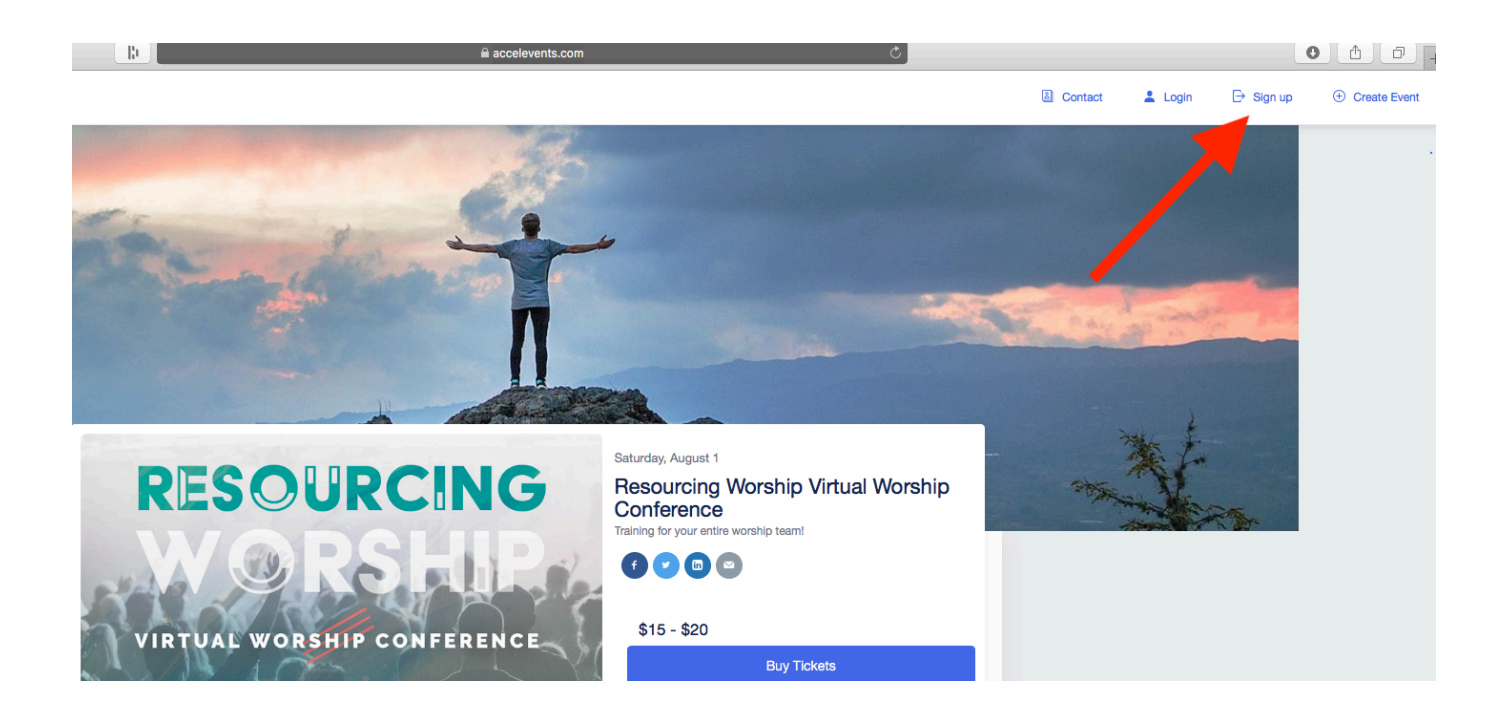

Enter your email address from registration and a password of your choice. DO NOT LOGIN WITH FACEBOOK.

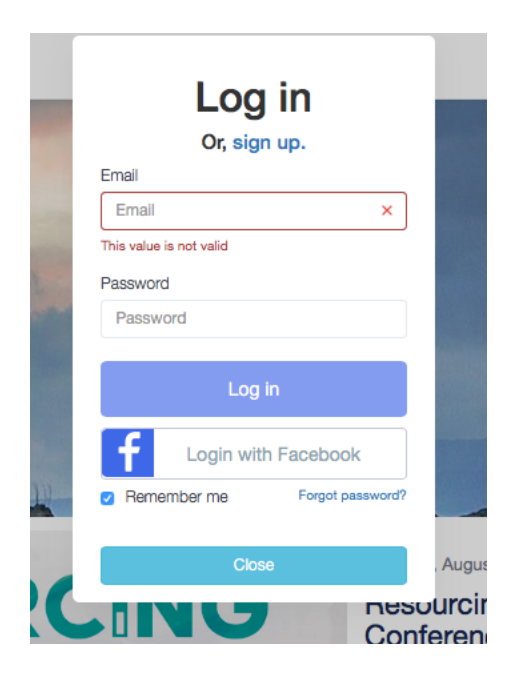

Once you log in, your name (as provided at registration) will appear in the top right:

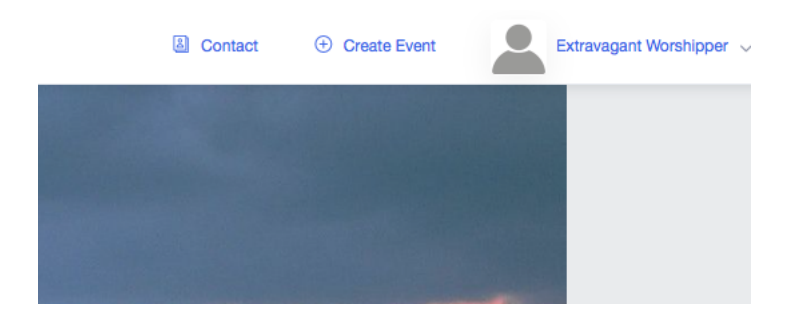

You now look through the classes on the site and can star classes you are interested in to help you narrow down the choices, or you can register by clicking the REGISTER button.

For instance, you might have interest in this class:

| Saturday<br>1 Aug | Better Sundays Begin on Monday                                                                                                    | ☆ Register                                                                                |
|-------------------|----------------------------------------------------------------------------------------------------|-------------------------------------------------------------------------------------------|
| 10:45 AM          | Breakout Session 60 Minutes                                                                                                    |                                                                                           |
|                   | Worship renewal must be determined first by standardizing wor                                                                          | ship principles before considering worship                                                |
|                   | practices. The reality is that worship service evaluation is alread<br>lunch tables after the service. So why wouldn't we want to pree | iy occurring in the hallways, parking lots a<br>mpt those conversations with an intention |

Click the star and it will change colors:

| Saturday<br>1 Aug | Register                                                                                                    |
|-------------------|----------------------------------------------------------------------------------------------------|
| 10:45 AM          | Breakout Session 60 Minutes                                                                                                    |
|                   | Worship renewal must be determined first by standardizing worship principles before considering worship                                                                                                    |
|                   | practices. The reality is that worship service evaluation is already occurring in the hallways, parking lots an<br>lunch tables after the service. So why wouldn't we want to preempt those conversations with an intentiona |

If you think you want to attend a particular class, you can click the REGISTER button:

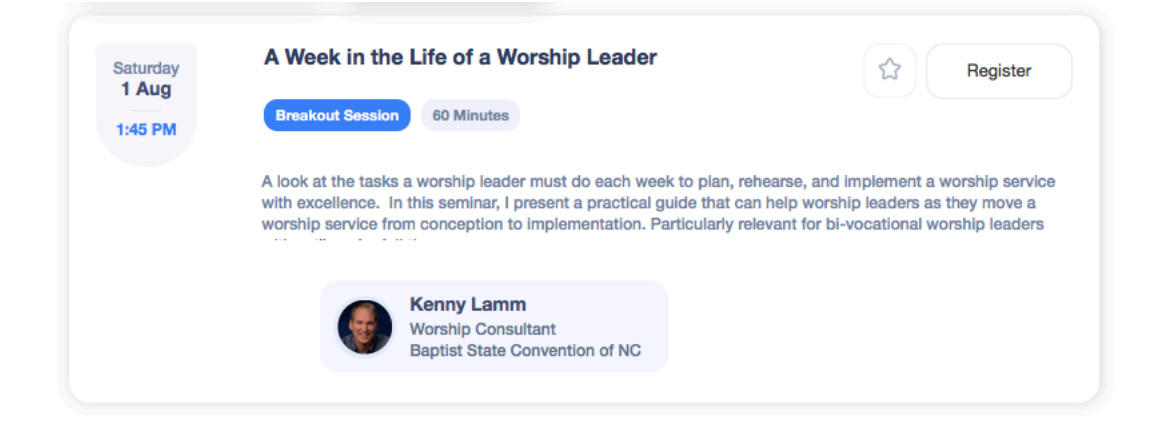

Registering for the class does not lock you in to that class, it just makes it easier on the day of the event to find the classes you pre-selected from the vast array of classes offered. You can change your mind at any time as to what you attend.

When you go back to the top of the class listings you will see the MY SESSIONS and MY INTERESTS have a number beside them:

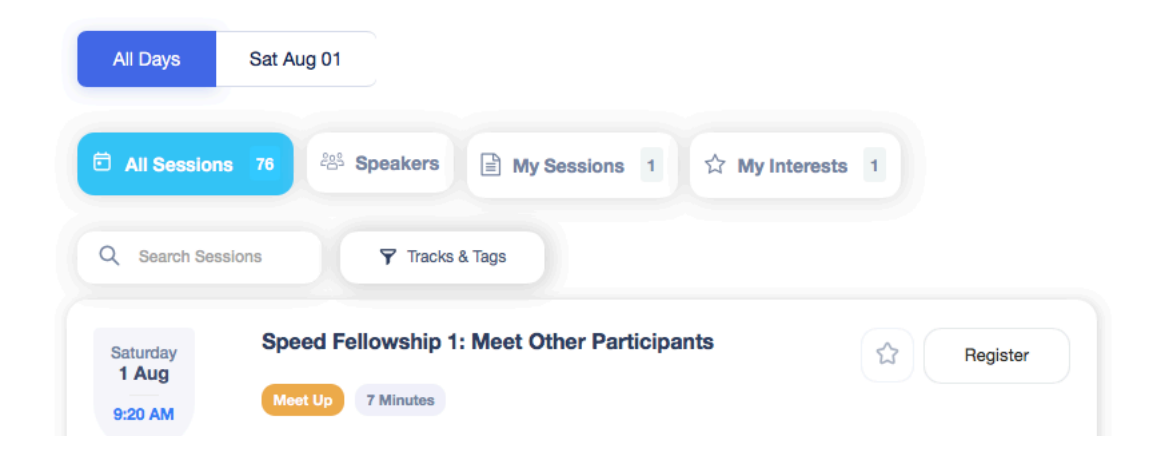

If you click on one of those buttons, you will see what you have pre-selected.

| All Days          | Sat Aug 01                                                                                                    |                                                                                                    |
|-------------------|----------------------------------------------------------------------------------------------------|----------------------------------------------------------------------------------------------------|
| All Session       | is 76 😤 Speakers 📄 My Sessions 1 🏠 My                                                                                                    | Interests 1                                                                                                    |
| Q Search Ses      | sions 🍸 Tracks & Tags                                                                                                    |                                                                                                    |
| Saturday<br>1 Aug | A Week in the Life of a Worship Leader Breakout Session 60 Minutes                                                                                                    | Attending                                                                                                    |
| 1.45 P.M          | A look at the tasks a worship leader must do each week to plan, reh<br>with excellence. In this seminar, I present a practical guide that can<br>worship service from conception to implementation. Particularly rele | earse, and implement a worship service<br>help worship leaders as they move a<br>vant for bi-vocational worship leaders |

#### ightarrow THE DAY OF THE EVENT

#### Enter the event

- Access the event page on your browser. You can check the confirmation email that is sent to you and click the **View Event Details** button to be redirected to the event page
- Click the **Enter** button to enter the virtual event hub. The button should be visible 30 minutes before the start of the first session (9:00 AM EDT)
- Enter the email address you used to register and enter your password, then click **Submit.** If it's your first time to log in, just create a password. You should be redirected to the virtual event hub.
- Note: If after logging in, it does not redirect you to the virtual event hub, just click the Enter Event button again

Once you are in to the event hub you will see this screen:

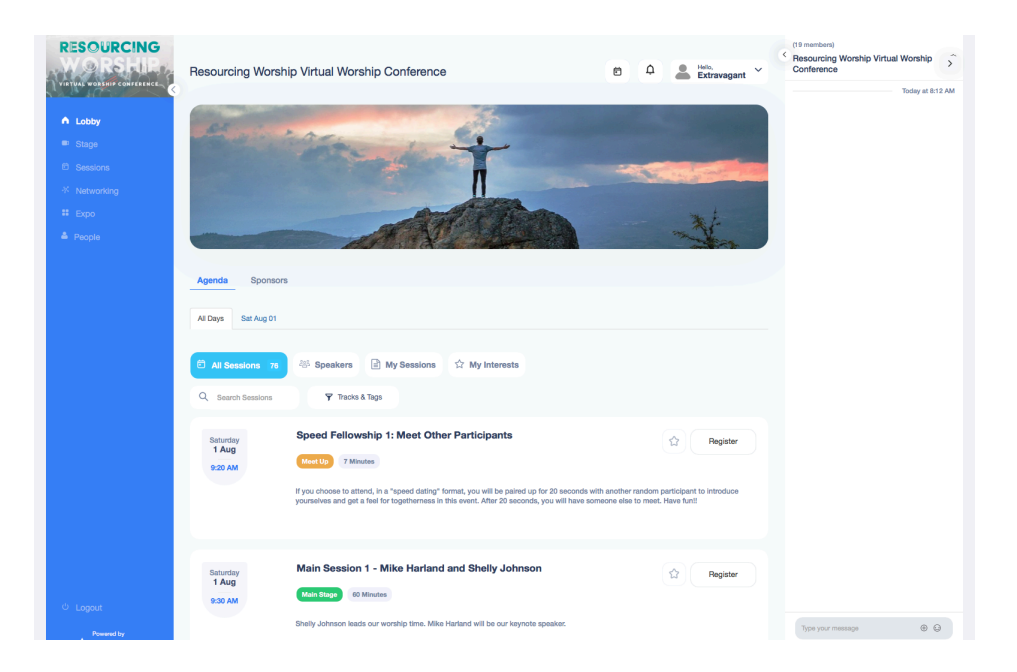

Take note of the menu on the left sidebar:

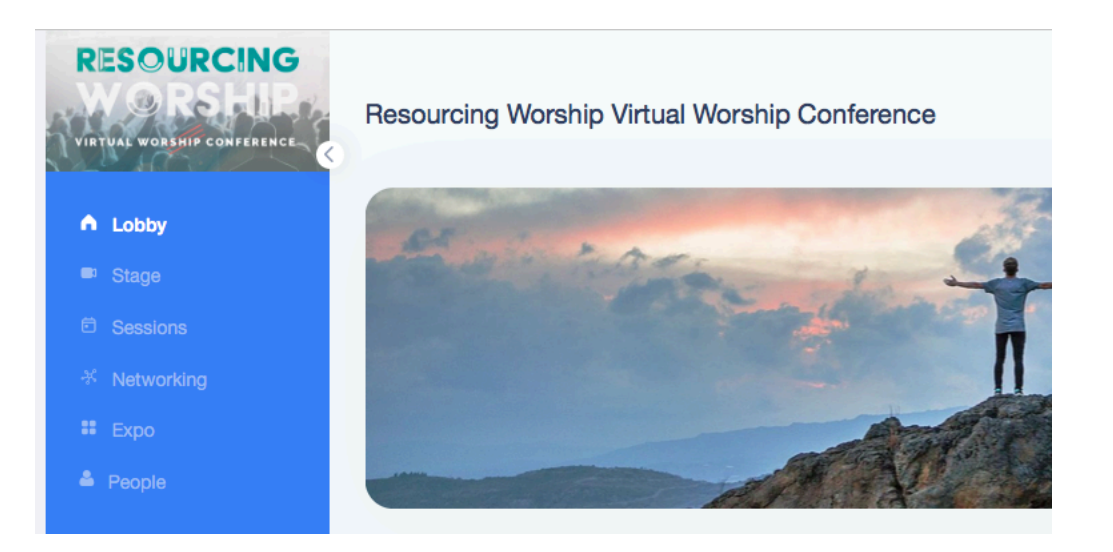

Here you will navigate your day at the worship conference. Think of it as a real facility with real rooms.

#### LOBBY

In the lobby, you can see a schedule of what is happening throughout the day.

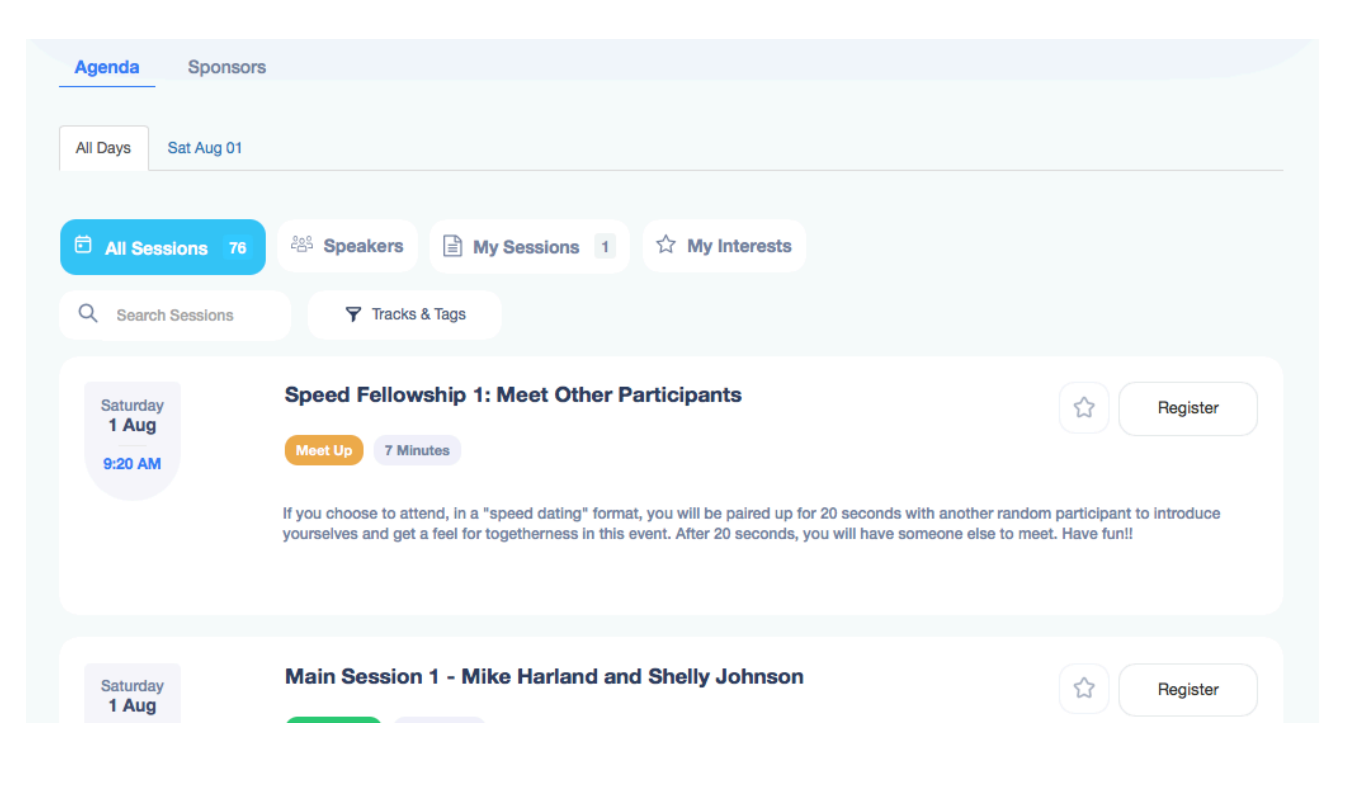

You can click on MY SESSIONS or MY INTERESTS to see the classes you pre-selected:

| All Days Sat Aug 01          |                                                                                                    |  |
|------------------------------|----------------------------------------------------------------------------------------------------|--|
| All Sessions 76              | 완 Speakers I ☆ My Interests                                                                                                    |  |
| Q Search Sessions            |                                                                                                    |  |
| Saturday<br>1 Aug<br>1:45 PM | A Week in the Life of a Worship Leader                                                                                                    |  |
|                              | A look at the tasks a worship leader must do each week to plan, rehearse, and implement a worship service with excellence. In this seminar, I present a practical guide that can help worship leaders as they move a worship service from conception to implementation. |  |

### **STAGE**

This is the main room where the gathering of ALL participants takes place. We have times of worship and we will hear from our keynote speakers. You will see a countdown of the time before something will be happening on stage as well as a listing of all sessions happening in this room below.

| RESOURCING<br>ORSHUP                                                           | Resourcing Wors                               | hip Virtual Wo            | rship Conference                                                        |                                                    |                                                                  | ē 4            | Hello,<br>Extravagant | (19 membens)<br>Resourcing Worship Virtual Wor<br>Conference | ay at 8:12 AM |
|--------------------------------------------------------------------------------|-----------------------------------------------|---------------------------|-------------------------------------------------------------------------|----------------------------------------------------|------------------------------------------------------------------|----------------|-----------------------|--------------------------------------------------------------|---------------|
| <ul> <li>Lobby</li> <li>Stage</li> <li>Sessions</li> <li>Networking</li> </ul> | P                                             | No                        | D <b>thing's hap</b><br>We'll notify you ab<br>Main Session 1 - Mike F  | pening i<br>out a new schedu<br>Harland and Shelly | n the stag<br>Iled segment.                                      | e              | ٦                     |                                                              |               |
| ≇ Expo<br>▲ People                                                             |                                               | Doys<br>3                 | :                                                                       | Hours<br>00<br>Register                            | :                                                                | Minutes<br>02  |                       |                                                              |               |
| U Logout                                                                       | Upcoming Past<br>Saturday<br>1 Aug<br>9:30 AM | Main Sessio<br>Main Stage | on 1 - Mike Harland a<br>30 Minutes<br>ads our worship time. Mike Ha    | nd Shelly John:                                    | son<br>ote speaker.                                              |                | Register              |                                                              |               |
| Powered by                                                                     |                                               | < 🌔                       | Shelly Johnson<br>Worship Leader & Songwrite<br>Shelly E. Johnson Music | r Mi<br>As<br>Fir                                  | ke Harland<br>sociate Pastor/Worship<br>st Baptist Church Jackso | n, Mississippi | >                     | Type your message                                            | • •           |

**SESSIONS** 

This is where you go to the virtual room where your class will be held. Just click on the SESSIONS tab on the left sidebar. There are many classes to choose from. This is why it is good to logon days before to select your choices ahead of time. Realize all classes will be archived for you to see up to 90 days after the event.

|                                                                                                    | Resourcing Worship Virtual Worship Conference                                                                                                    | E A Extravegant ~                                                                                                    | (19 memben)<br>Pessuarcing Worship Virtual Worship<br>Conference |
|----------------------------------------------------------------------------------------------------|----------------------------------------------------------------------------------------------------|----------------------------------------------------------------------------------------------------|------------------------------------------------------------------|
| <ul> <li>Lobby</li> <li>Stage</li> <li>Sessions</li> <li>Networking</li> <li>Expo</li> <li>People</li> </ul> | Al Sessions es     Speakers                                                                                                    | Now to navigate the new team dynamic required in a post-                                                                                                    |                                                                  |
|                                                                                                    | Staturday<br>1 Alga       Worship ministry beyond the pandemic: communication<br>communication         10x4 AW       Revised Revise         10x4 or AW       Intervised Revised Revise | cation, community,<br>worselves, and the people we shepherd? We've discovered a<br>us probably developed new ways of doing ministry. We were<br>ow will that impact us as we move into the future? What does |                                                                  |

Just click on the class you want to enter, and it will take you to the virtual classroom.

|                                                  | Resourcing Worship Virtual W                        | /orship Conferenc  | e                    |                | E A Leito,<br>Extravagant | Chat lid Polls & People @ Q&A<br>(4 members) ><br>Why Do We Gather on Sunday @<br>Mornings? |
|--------------------------------------------------|-----------------------------------------------------|--------------------|----------------------|----------------|---------------------------|---------------------------------------------------------------------------------------------|
| <ul> <li>Lobby</li> <li>Stage</li> </ul>         |                                                     | Why Do We Ga       | ther on Sunday Morni | ngs? Starts In |                           |                                                                                             |
| <ul> <li>Sessions</li> <li>Networking</li> </ul> | Deys<br>3                                           | :                  | Hour<br>01           | :              | Minutes<br>13             |                                                                                             |
| <ul><li>■ Expo</li><li>■ People</li></ul>        |                                                     |                    |                      |                |                           |                                                                                             |
|                                                  |                                                     |                    |                      |                |                           |                                                                                             |
|                                                  |                                                     |                    |                      |                |                           |                                                                                             |
|                                                  |                                                     |                    |                      |                |                           |                                                                                             |
|                                                  |                                                     |                    |                      |                |                           |                                                                                             |
|                                                  | Why Do We Gather on Sunday Mc<br>Session Speakers   | rnings?            |                      |                |                           |                                                                                             |
|                                                  | Saturday Why Do W<br>1 Aug Breakout Ses<br>10:45 AM | e Gather on Sunday | y Mornings?          |                |                           |                                                                                             |

If there are **resources** (handouts, slides, etc.) to download, look in the description of the class for a link to a Google folder with resources. If the instructor is teaching more than one class, ALL of the resources are in that folder, so be sure to select the one for the class you are attending.

On the right side is a chat window. Most of our classes will not have chat with the instructor, but classmates can use chat, if needed.

## **NETWORKING**

Ten minutes before each of our main sessions, you will have opportunity to meet up to 21 people attending the event at random. You will have 20 seconds to introduce yourselves to each other, then after 20 seconds, you will be face-to-face with another person. This will give you a better feel for the people attending the conference—more of a social interaction that is often lacking in virtual events.

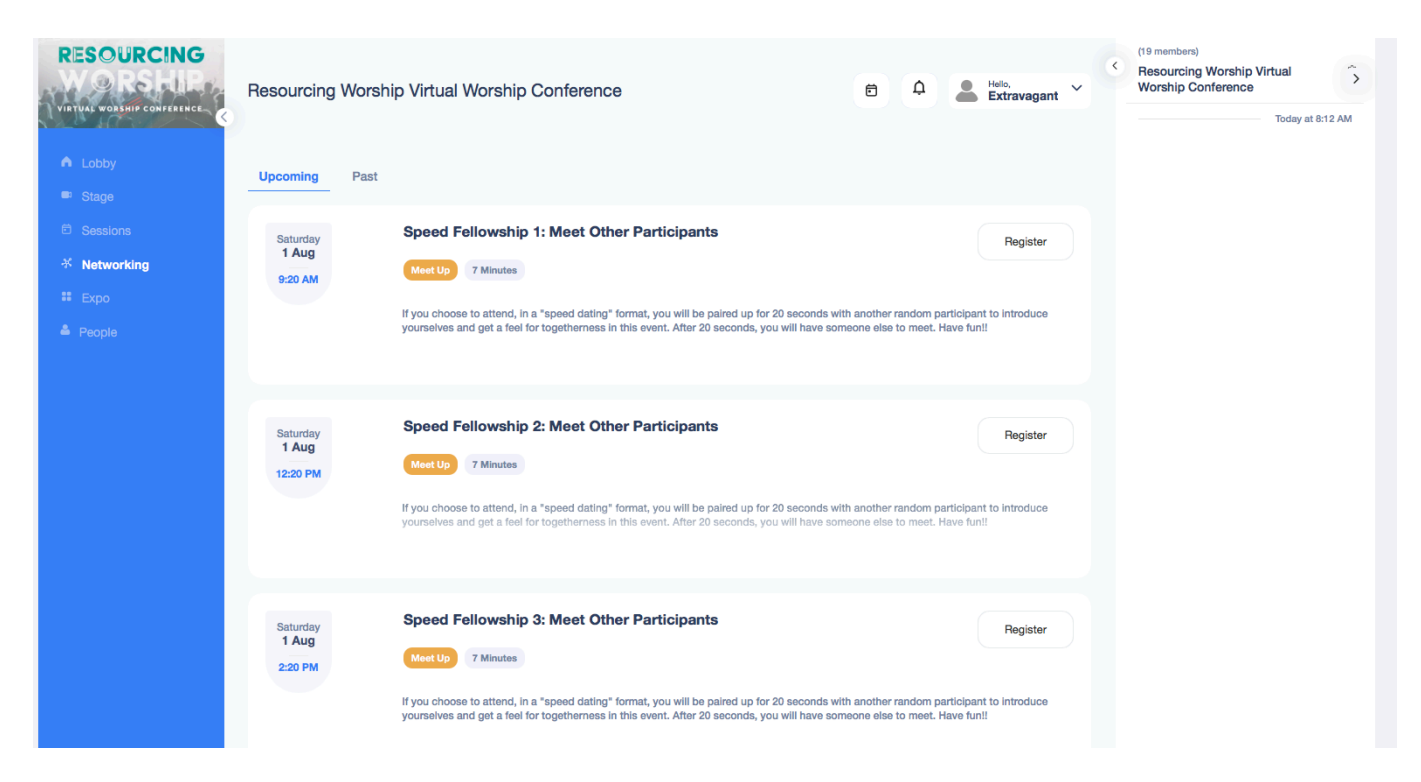

Just click the NETWORKING tab on the left sidebar to go there.

Don't miss out on this fun opportunity!

### EXPO

We have many organizations/ministries that have a booth in our virtual expo hall. Just click on the EXPO tab on the left sidebar to visit. We have built in several breaks through the day that you can use to visit these people. Some booths may be unmanned and you can find resources and special offers. In some booths, you can chat with the rep or even video chat for live demonstrations.

| RESOURCING                                                                                    | Resourcing Worship Virtual Worship Cor<br>Exhibitors | nference E Q               | A A Helo,<br>Extravagant Y                  | worshipleADER<br>BOOT CAMP         |
|-----------------------------------------------------------------------------------------------|------------------------------------------------------|----------------------------|---------------------------------------------|------------------------------------|
| <ul> <li>Stage</li> <li>Sessions</li> <li>Networking</li> <li>Expo</li> <li>People</li> </ul> | Parable Media • Away                                 | tia<br>worshippianning.com | WorshipPlanning<br>• Away                   | Resourcing Worship Virtual Worship |
|                                                                                               | Worship Lease<br>BOOT CAMP<br>• Available            | der Boot                   | Better Sundays<br>Begin on Monday<br>• Awsy |                                    |
|                                                                                               | Coning<br>Soonl • Away                               | ship<br>worstip<br>output  | Worship Quest<br>• Away                     |                                    |

Just click on a booth to make a visit:

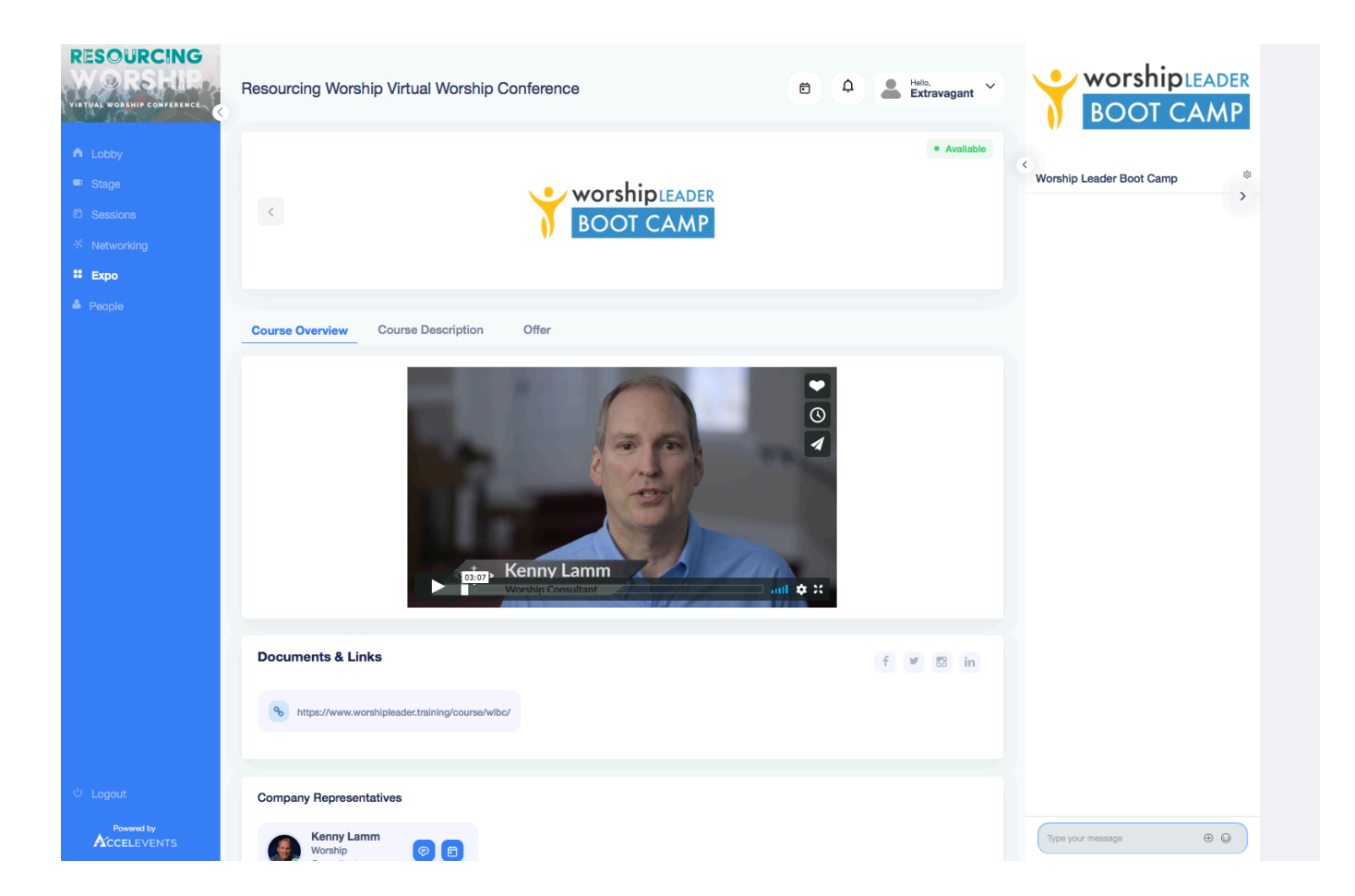

There are tabs at top to give you different looks and resources:

|                                                                                                    | Resourcing Worship Virtual Worship Conference                                                                                                    | BOOT CAMP                |
|----------------------------------------------------------------------------------------------------|----------------------------------------------------------------------------------------------------|--------------------------|
| <ul> <li>▲ Lobby</li> <li>➡ Stage</li> <li>➡ Sessions</li> <li>☆ Networking</li> <li>■ Expo</li> </ul> | worshipleAder BOOT CAMP                                                                                                    | Worship Leader Boot Camp |
| 🎍 People                                                                                               | Course Overview Course Description Offer                                                                                                    |                          |
|                                                                                                    | Event Offer<br>Use coupon code virtual for a savings of \$11 off of the usual \$30.<br>This course includes 29 videos with 6.5 hours of instruction. Cost includes 114-page Worship Leader Handbook (downloadable PDF) |                          |

**Company Representatives** 

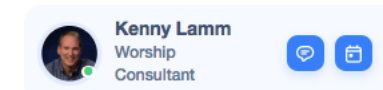

If you want to talk with the rep, go to the bottom and click on the chat icon, or schedule a time to talk on the calendar icon:

### PEOPLE

Just like at an in-person event, you may see someone you want to talk with. You can do that here. Go to the PEOPLE tab on the left side-bar and you will see the names and pics (if uploaded) of all the participants.

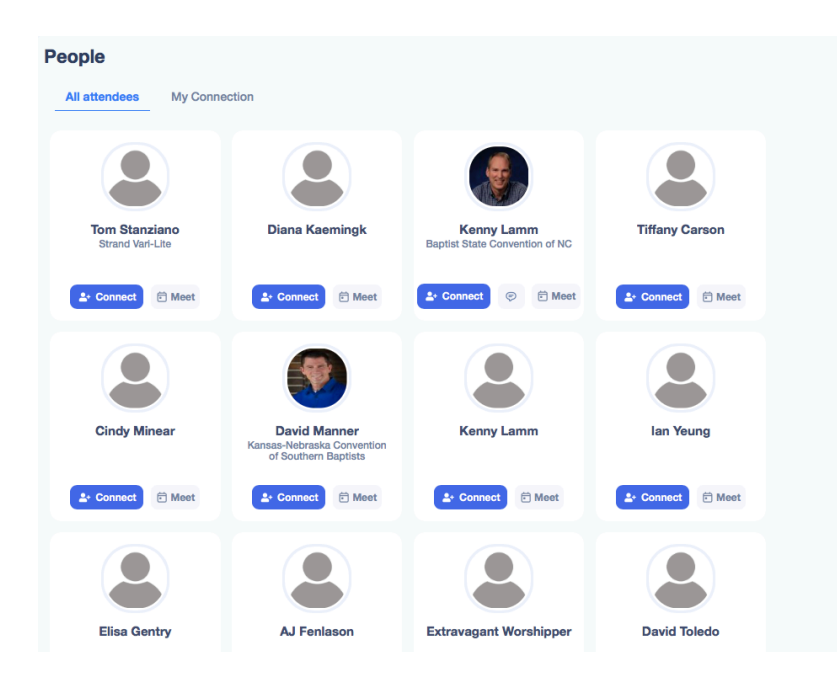

If you see someone you want to connect with, click the connect button.

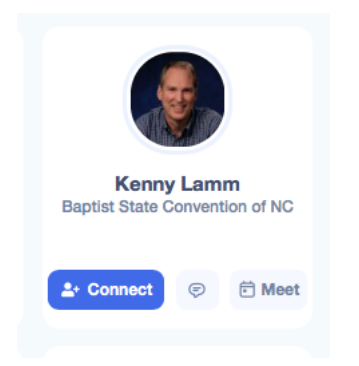

The button will change to a SENT button to let you know the other party has been notified.

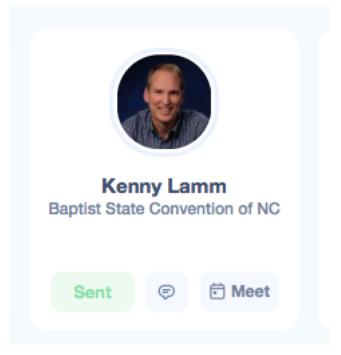

On the person's hub that you wanted to connect with, they will receive a notification of the potential meeting:

| 8 | Extravagant Worshipper wants to connect with you |         |        |  |  |
|---|--------------------------------------------------|---------|--------|--|--|
|   |                                                  | Connect | lgnore |  |  |
|   |                                                  |         |        |  |  |

If they click CONNECT, you will see the requested person's tile has a checkmark and the icons change for either a chat or video meeting:

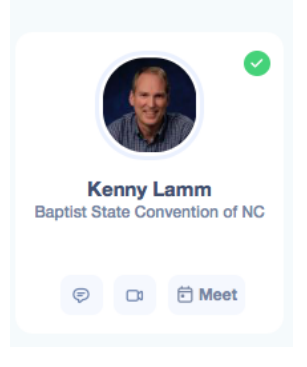

Click the one you want. The person you are messaging receives this on their screen:

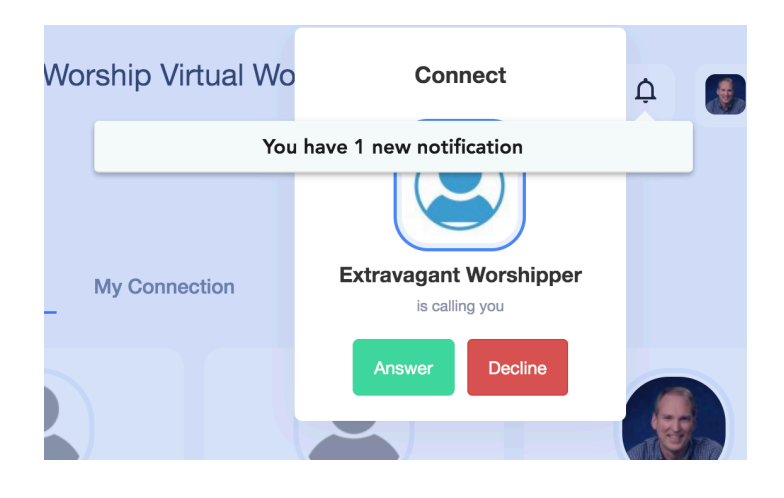

If the time is good, they can connect with you. If you click the chat icon, a private chat will open on the right and the other party will be notified. Additionally, you can schedule a time to meet with the MEET icon.

| Saturday, Augu                      | ust 1, 2020           |          |  |  |  |  |  |
|-------------------------------------|-----------------------|----------|--|--|--|--|--|
| 02:00 PM                            | 02:20 PM              | 02:40 PM |  |  |  |  |  |
| 03:00 PM                            | 03:20 PM              | 03:40 PM |  |  |  |  |  |
| 04:00 PM                            | 04:20 PM              | 04:40 PM |  |  |  |  |  |
| 05:00 PM                            | 05:20 PM              | 05:40 PM |  |  |  |  |  |
| Cancel                              | Cancel Send Request 🗸 |          |  |  |  |  |  |
| Timezone for the meeting            |                       |          |  |  |  |  |  |
| GMT-04:00:Eastern Time (EST/EDT) \$ |                       |          |  |  |  |  |  |

Choose a timeslot for your meeting

#### CHAT

On the right side of your screen, you can chat with all participants. Organizers of the event will be monitoring the chat, so if you need help, just type it in the chat and we will try to attend to your needs.

Unfortunately, we cannot provide you with snacks!

#### → AFTER THE EVENT

You have access to every breakout class and every main stage event for 90 days!! Just log back in to the portal and you will find everything like it was the day of the event. Click on the session you want to view, and this window will appear. You can download the resources, if any, from the description link. Then click on VIEW RECORDING in the upper right.

| feWayWorship.com - The<br>valuable worship resource!                                                                                                    | View Recording                                                                                                    |
|----------------------------------------------------------------------------------------------------|----------------------------------------------------------------------------------------------------|
| 1:45 PM - 2:45 PM 60 Min                                                                                                    |                                                                                                    |
| Registrations (10) Interested (5)                                                                                                    |                                                                                                    |
| Description                                                                                                    |                                                                                                    |
| 'his session will offer an in-depth tour of LifeWayWorship.com, and demonstrate the many<br>failored to meet the needs of every church size, the site features a wide range of print musi<br>and other additional worship planning features that make it one of the best, well-rounded p<br>nore about how the site can serve you and your ministry! | powerful resources the site has to offer.<br>ic, accompaniment tracks, visual media,<br>lanning tools available. Come find out |
| Second Breakout Hour                                                                                                    |                                                                                                    |
| LifeWay Resources                                                                                                    |                                                                                                    |
| Speakers                                                                                                    |                                                                                                    |
| Scott Dotta<br>Tech Support Representative                                                                                                    |                                                                                                    |
|                                                                                                    | Close                                                                                                    |

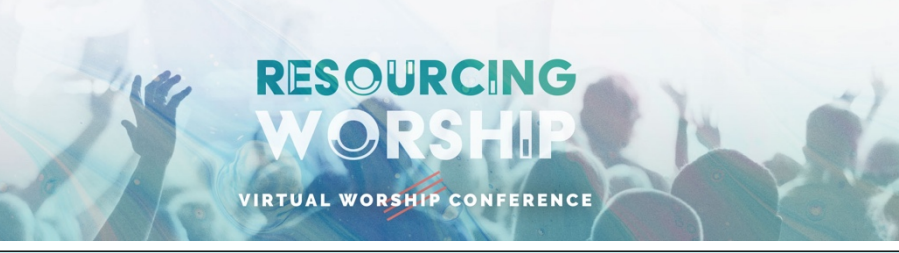

# SCHEDULE

(times are in EDT, your browser will adjust times to your time zone) To find these sessions, click on the left sidebar tab noted in blue highlighting

| 9:20 a.m.                                                         | Speed Fellowship 1 (Meet Other Participants). NETWORKING              |  |
|-------------------------------------------------------------------|-----------------------------------------------------------------------|--|
| 9:30 a.m.                                                         | Main Session 1 – Mike Harland & Shelly Johnson. STAGE                 |  |
| 10:30 a.m.                                                        | Break (great time to visit EXPO, meet people, get a snack, etc.)      |  |
| 10:45 a.m.                                                        | Breakout Session 1. SESSIONS                                          |  |
| 11:45 a.m.                                                        | Long Break (great time to visit EXPO, meet people, get a snack, etc.) |  |
| 12:20 p.m.                                                        | Speed Fellowship 2 (Meet Other Participants) <b>NETWORKING</b>        |  |
| 12:30 p.m.                                                        | Main Session 2 – Matt Boswell & Matt Redman STAGE                     |  |
| 1:30 p.m.                                                         | Break (great time to visit EXPO, meet people, get a snack, etc.)      |  |
| 1:45 p.m.                                                         | Breakout Session 2 SESSIONS                                           |  |
| 2:45 p.m.                                                         | Break (great time to visit EXPO, meet people, get a snack, etc.)      |  |
| 2:50 p.m.                                                         | Speed Fellowship 3 (Meet Other Participants) NETWORKING               |  |
| 3:00 p.m.                                                         | Main Session 3 – Keith Getty & Veritas STAGE                          |  |
| 3:45 p.m.                                                         | Break (great time to visit EXPO, meet people, get a snack, etc.)      |  |
| 4:00 p.m.                                                         | Breakout Session 3 SESSIONS                                           |  |
|                                                                   |                                                                       |  |
| Visit EXPO to check out many schools/ministries/organizations and |                                                                       |  |
| what they can offer you.                                          |                                                                       |  |

Visit **PEOPLE** to connect with others attending the conference.